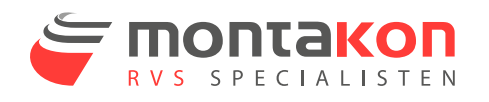

## Where do I find my certificates?

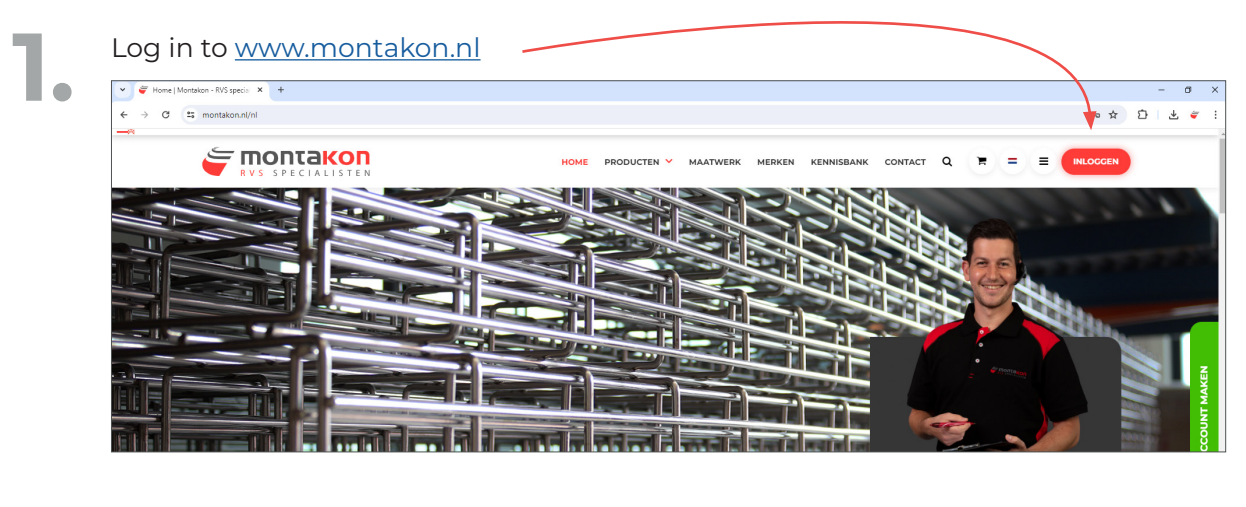

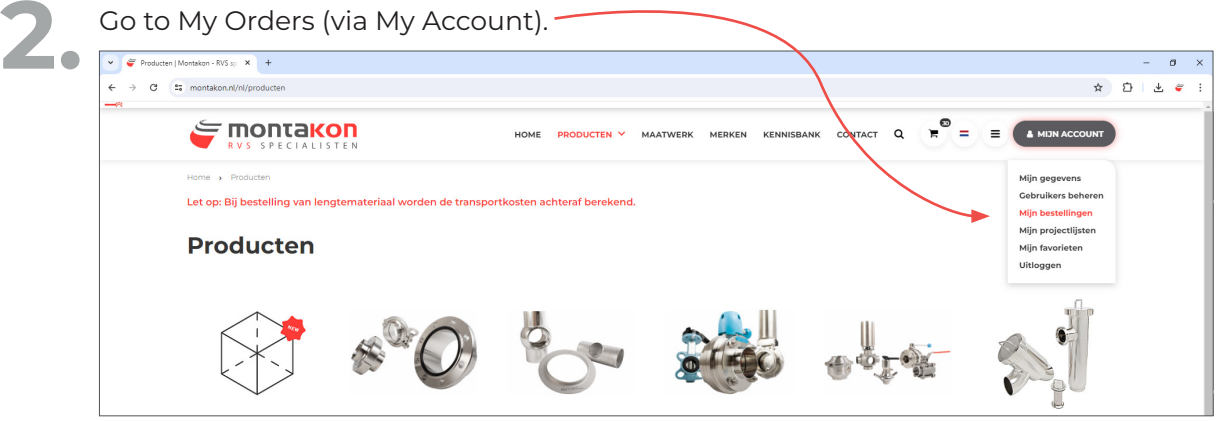

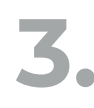

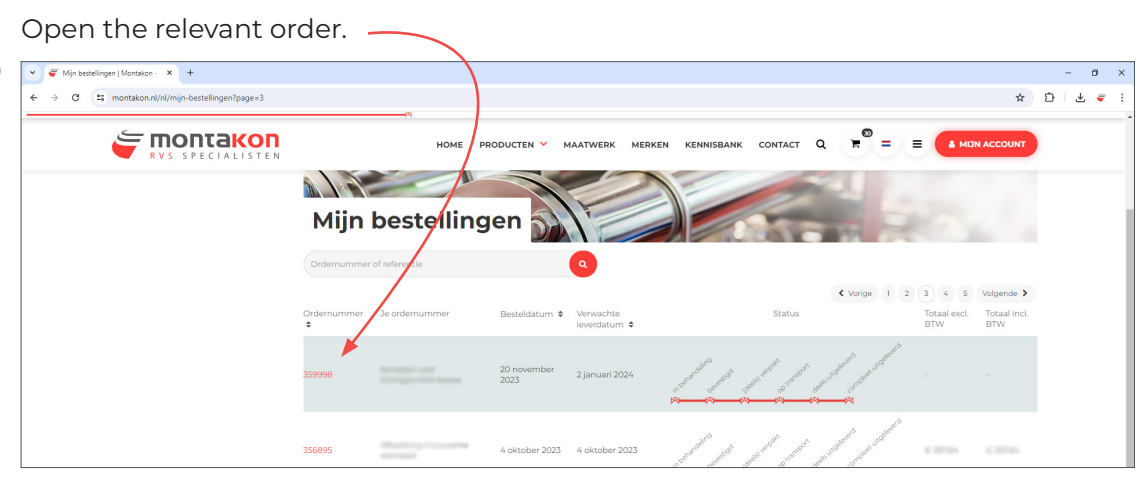

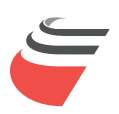

On the right-hand side you will find the certificate letter, click on it. The letter is now being downloaded.

| 👻 🐖 Bestelling   Montakon - RVS spi 🗙 🕂                                                                                                |                                                                                                    |                   |                          |                                 |         |             |                                                                                              | - ø ×                                                                                                    |  |
|----------------------------------------------------------------------------------------------------|----------------------------------------------------------------------------------------------------|-------------------|--------------------------|---------------------------------|---------|-------------|----------------------------------------------------------------------------------------------|----------------------------------------------------------------------------------------------------|--|
| ← → C to montakon.nl/nl/pageid/account-orderhistory-deta                                                                               | ail-agp?page=38                                                                                                    | (basket_id=359998 |                          |                                 |         |             |                                                                                              | * 한 분 🛎 :                                                                                                    |  |
|                                                                                                    |                                                                                                    |                   | HOME PRODUCTEN Y         | MAATWERK MERKEN                 | i kenn  | ISBANK COP  | NTACT Q                                                                                      |                                                                                                    |  |
| Mijn account<br>Mijn favorieten                                                                                                    | Order 359998 van 20 november 2023, 17:04                                                                                                    |                   |                          |                                 |         |             |                                                                                              |                                                                                                    |  |
| Mijn projectijisten<br>Mijn projectijisten<br>Gebruikers beheren<br>Mijn bestellingen<br>9 oRDER 359998 VAN 20<br>NOVEMBER 2023, 17:04 | Bedrijfsgegevens<br>Bige bedrijf - Montakon - Intern<br>Titaniumlaan 120<br>222 cL s-4ERTOCENBOSCH<br>Nederland<br>BTW nurmer N.1004083-33001<br>Majolein Verhalten<br>Majolein Verhalten<br>Majolein verhaltengmontaken.n! |                   |                          | Factuurgegevens<br>Afleveradres |         |             | Bestelinformati<br>Montakon ordernr.<br>Je ordernummer<br>Ceplaatst op<br>Verzend instructie | Bestelinformatie<br>Montakon ordernr. 349998<br>Je ordernummer<br>Geplaatst op 20 november 2023<br>Verzend instructie |  |
|                                                                                                    | Pakbon Di 1254225                                                                                                    |                   |                          | Track and Trace<br>Volgnummer1  |         |             | Certificaat rief                                                                             | Certificaath rief<br>≱ 359990                                                                                         |  |
|                                                                                                    | Artikelen in je winkelwagen (Let op: Bij artikelen met 'Prijs op aanvraag' wordt de prijs later bevestigd.)                                                                                                    |                   |                          |                                 |         |             |                                                                                              |                                                                                                    |  |
|                                                                                                    | Regelnr                                                                                                    | Artikel           | Omschrijving             | Aanta                           | l Prijs | Status      | Verwachte leverdatum                                                                         | Track And Trace Volgnr.                                                                                               |  |
|                                                                                                    | 10                                                                                                    | R27086190239      | Persbocht 90° F/F 28     | 1                               | Θ       | Uitgeleverd | 2024-01-02                                                                                   | 1                                                                                                    |  |
|                                                                                                    | 15                                                                                                    | R27056190657      | Overgangskopp. F/M 28x1* | 1                               | 0       | Uitgeleverd | 2024-01-02                                                                                   | 1                                                                                                    |  |
|                                                                                                    |                                                                                                    |                   |                          |                                 |         |             |                                                                                              |                                                                                                    |  |
| 👻 🚝 Bestelling   Montakon - RVS spr 🗙 +                                                                                                |                                                                                                    |                   |                          |                                 |         |             | /                                                                                            | - • • ×                                                                                                    |  |
| ← → Ø 😫 montakon.nl/nl/pageid/account-orderhistory-deta                                                                                | ail-agp?page=38                                                                                                    | abasket_id=359998 |                          |                                 |         |             |                                                                                              | * 🖸 I 🛃 🗧                                                                                                    |  |
|                                                                                                    |                                                                                                    |                   | HOME PRODUCTEN V         | MAATWERK MERKEI                 | N KENN  | ISBANK CO   | NTACT Q                                                                                      | Productsheet-certificaten (74).pdf<br>4(3.10 - Kaar                                                                   |  |

5. In the certificate letter you will find the ordered certificates. Clicking on the batch number will then display the certificate.

| F Bestelling   Montakon - RVS sp: X     Productsheet-certificaten (75);p: X     + |                                                                                                    | - 0 ×        |
|-----------------------------------------------------------------------------------|----------------------------------------------------------------------------------------------------|--------------|
| ← → ♂ O Archief C;/Users/Marjolein/Downloads/Productsheet-certificaten%20(75).pdf |                                                                                                    | 수 한 문 속 :    |
| = Productsheet-certificaten (75).pdf                                              | 1  - 100% +   E Ø                                                                                                    | ± 🖶 :        |
|                                                                                   |                                                                                                    | Certificaten |
|                                                                                   | Pakbonnummer(s) : 1254225<br>Ordernummer : 359998<br>Daham : 2 Januari 2024<br>Debitrumanner :<br>Klantordernummer : |              |
|                                                                                   | Regelin: Artikelnummer Omschrijving St Chargenummer                                                                  | ,            |
|                                                                                   | 20 147770014 Langue I/2 697 675304 1 108                                                                             |              |

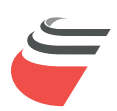